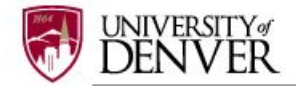

# INSTRUCTIONS FOR SUBMITTING AN IACUC AMENDMENT

The PHS Policy (IV,B,7) and the AWAR (2.3,c,7) require PIs to seek IACUC approval for protocol modifications. The purpose of a protocol amendment is to modify a previously approved animal use protocol. All animal procedures, manipulations, and actions must have documented IACUC approval **prior** to beginning the proposed animal work. Initiating significant changes to IACUC-approved protocols without prior IACUC review is considered to be noncompliance with PHS Policy.

#### Step 1: LOGIN

Login to IRBNet; <u>www.irbnet.org</u> using your username and password.

### Step 2: SELECT THE PROJECT

Click on '**MY PROJECTS**' tab. All of the studies that you have access to will be housed on this page.

| Minnie Mouse<br>Help<br>My Projects                                          | Your "My Project<br>users on the Nati<br>runnit | " workspace shows projects that you<br>onal Research Network. Use Reminde | have created an<br>ors, Tags and Ar | d projects that have<br>chiving to help organ | been shared with<br>ize your workspa | you by other<br>ce and keep it |
|------------------------------------------------------------------------------|-------------------------------------------------|---------------------------------------------------------------------------|-------------------------------------|-----------------------------------------------|--------------------------------------|--------------------------------|
| Create New Project<br>Wy Reminders (4)<br>Other Tools<br>Forms and Templates |                                                 | Se                                                                        | arch                                | By Tag:                                       | 14 4 1-4 of                          | 4                              |
|                                                                              | Create and Mana                                 | ge Tags   Show Archived Projects (0)                                      |                                     |                                               | Proj                                 | ect Status View                |
|                                                                              | 🔻 IRBNet ID 👻                                   | Project Title                                                             | Principal<br>Investigator           | Submission<br>Type                            | Board Action                         | Effective<br>Date              |
|                                                                              | Y 1054612-2                                     | How to submit an IRB application                                          | Mouse                               | Work in progress<br>(Not submitted)           |                                      |                                |
|                                                                              | 1052314-1                                       | How to Create a New IACUC Application                                     | Mouse                               | Work in progress<br>(Not submitted)           |                                      |                                |
|                                                                              | Y 1052012-2                                     | How to submit an IACUC project                                            | Mouse                               | Work in progress<br>(Not submitted)           |                                      |                                |
|                                                                              | Y 1043036-2                                     | How to submit an IBC Proposal in                                          | Mouse                               | Continuing Review/<br>Progress Report         | Pending Review                       | Ê                              |

# Step 3: CREATE NEW PACKAGE

To submit an Amendment Application, you need to create a new PACKAGE, not a new project.

| Welcome to IRBNet      |                                             |                                                                   |                    |                    |                 | Pro               | ect Overview    |
|------------------------|---------------------------------------------|-------------------------------------------------------------------|--------------------|--------------------|-----------------|-------------------|-----------------|
| Minnie Mouse           | [1052314-1] How t                           | o Create a New IACU                                               | Application        |                    |                 |                   |                 |
| e Help                 | You have Full acc                           | ess to this project.                                              | (cutt)             |                    |                 |                   |                 |
| My Projects            | · · · · · · · · · · · · · · · · · · ·       | <b>Research Institution</b>                                       | University of De   | nver (Colorado     | Seminary), Denv | er, CO            |                 |
| Create New Project     | Title How to Create a New IACUC Application |                                                                   |                    |                    |                 |                   |                 |
| Wy Reminders (4)       | 2                                           | Principal Investigator Mouse Minnie                               |                    |                    |                 |                   |                 |
|                        |                                             | Soonsor NIH                                                       |                    |                    |                 |                   |                 |
| Project Administration |                                             |                                                                   |                    |                    |                 |                   |                 |
| Designer               | The documents for                           | The documents for this project can be accessed from the Designer. |                    |                    |                 |                   |                 |
| Share this Project     | 1.00                                        |                                                                   |                    |                    |                 |                   |                 |
| Sign this Package      | Project Status as of                        | : 04/13/2017                                                      |                    |                    |                 |                   |                 |
| Submit this Package    | Construction of the Construction            |                                                                   |                    | Initial Approv     | al              |                   |                 |
| Delete this Package    | Reviewing Board                             |                                                                   |                    | Date               | Project 5       | status            | Expiration Date |
| Send Project Mail      | University of Deriver (                     | DontACUC, Deriver, CO                                             |                    |                    | Pending R       | leview            |                 |
| Reviews                |                                             |                                                                   |                    |                    |                 |                   |                 |
| Project History        |                                             | 0.0.00200000000                                                   |                    |                    | 25.7.7          |                   | A0050           |
| Create a New Package   | Package 1052314-1                           | is: @ Locked                                                      |                    |                    | 14.4.8          | Package 1 of 1    | ▶ ▶I   Jump ▼   |
| Other Tools            | Submitted To                                |                                                                   | Submission<br>Date | Submission<br>Type | Board Action    | Effective<br>Date |                 |
| Forms and Templates    | University of Deriver (I                    | DU) IACUC, Denver, CO                                             | 04/13/2017         | New Project        | Pending Review  |                   | Review Details  |
|                        | Shared with the fol                         | lowing users:                                                     |                    |                    |                 |                   |                 |
|                        | User                                        | Organization                                                      |                    |                    |                 | Ac                | cess Type       |
|                        | Mouse Minnie                                | Lini and of Denier                                                | Colorado Caminani  | Denier CO.         |                 | Ent               |                 |

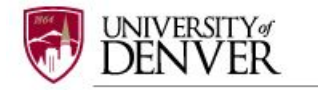

### Step 4: SELECT FORMS

After clicking on 'Create New Package' your will be automatically directed to the DESIGNER screen where you can add documents for this package.

A **NEW DOCUMENT PACKAGE** will appear as a '**Work in progress (Not submitted)**'. Click on the blue arrow next to the new project package number (example: 1052314-2) and select the icon folder **Work in progress (Not submitted)**. Please note that other project submissions (packages) are listed along with a folder of all documents that have been submitted for this research project.

|                                                                         | Designer                                                                                                    |
|-------------------------------------------------------------------------|----------------------------------------------------------------------------------------------------|
| [1052012] How to submit an IACUC project                                |                                                                                                    |
| Package: <ul> <li>1052012-2 Work in progress (Not submitted)</li> </ul> | iitted)                                                                                                    |
| (0) 1052012-2<br>Work in progress (Not submitted)                       | Id a package description or notes.                                                                                                    |
| Assemble you (2) Amendment/Modification                                 | Need Forms? Show Form Libraries  <br>Id new project documents, revise existing project documents while<br>m's Training & Credentials to your package.   Learn more |
| Documents i (2) All Documents                                           |                                                                                                    |
| Create a New Package                                                    | no documents in this package.                                                                                                    |

The '**IACUC Amendment Form**' and other relevant section documents are available through the DU IACUC Library of Forms & Templates. Click on the blue 'Need Forms? Show Form Libraries' link to view the document library.

|                                                      | Designer                                                                                                    |
|------------------------------------------------------|----------------------------------------------------------------------------------------------------|
| [1052314] How to Create a New IACUC Application      | on                                                                                                    |
| Package: Vot subm                                    | litted)                                                                                                    |
| (0) 1052314-2<br>Work in progress (Not submitted)    | ld a package description or notes.                                                                                                    |
| Assemble you (4) New Project                         | I Need Forms? Show Form Libraries I<br>Id new project documents, revise existing project documents while<br>m's Training & Credentials to your package.   Learn more |
| Documents i (4) All Documents                        |                                                                                                    |
| Create a New Package                                 | no documents in this package.                                                                                                    |
| There are no Training & Credentials records linked t | to this package.   Link / Un-Link Training Records                                                                                                    |
| Start a Wizard                                       | OR Attach New Document (When should I do this?)                                                                                                    |

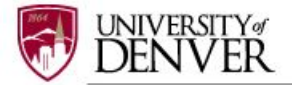

Referencing the diagram below, select '**University of Denver (DU) IACUC, Denver, CO Documents for Researchers'** from the 'Select a Library' drop-down menu.

|           |                                            |                                                                                     | Designer                                  |
|-----------|--------------------------------------------|-------------------------------------------------------------------------------------|-------------------------------------------|
|           | [1052012] How to subm                      | nit an IACUC project                                                                |                                           |
|           | Package: 🔻 1052012-1                       | Work in progress (Not submitted)                                                    |                                           |
|           | L.                                         | Click to add a package description or notes.                                        |                                           |
|           | <b>Step 1:</b><br>Download blank forms, do | locument templates and reference materials to assist you in assembling your do      | Hide Form Libraries  <br>ocument package. |
| $\langle$ | Select a Library: Univ                     | iversity of Denver (DU) IACUC, Denver, CO 🗸                                         |                                           |
|           | Select a For<br>Document: Dow              | m- Amendment (Non-Personnel; Changes in procedures, locations, animal nun<br>wnload | nbers) 🗸                                  |

Next, Select a Document: choose either Form – Amendment (Non-Personnel; Changes in procedures, locations, animal numbers) or Form - Amendment (Personnel Changes).

|                               | Desig                                                                                           | jner           |
|-------------------------------|-------------------------------------------------------------------------------------------------|----------------|
| [1052012] How to s            | ubmit an IACUC project                                                                          |                |
| Package: 🔻 10520              | 12-1 Work in progress (Not submitted)                                                           |                |
| D                             | Click to add a package description or notes.                                                    |                |
| Step 1:<br>Download blank for | Hide Form Libra                                                                                 | aries  <br>ge. |
| Select a Library:             | University of Denver (DU) IACUC, Denver, CO V                                                   |                |
| Select a<br>Document:         | Form- Amendment (Non-Personnel; Changes in procedures, locations, animal numbers) V<br>Download |                |

Open or save 'Amendment Form' to your computer hard drive.

# Step 5: ATTACH FORMS

Complete the form and save it in a folder to store all research documents related to this protocol.

Go into IRBNet and click on 'Attach New Document' on the DESIGNER page, select the correct document form from your hard drive and IRBNet will automatically post the document under Step 2: Documents in this Package.

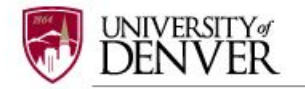

Documents in this Package:

|                                                                                                    | Designer                                                                                                    |  |
|----------------------------------------------------------------------------------------------------|----------------------------------------------------------------------------------------------------|--|
| [1052314] How to                                                                                                    | Create a New JACUC Application                                                                                                    |  |
| Package: V 1052                                                                                                    | 314-1 Work in progress (Not submitted)                                                                                                    |  |
|                                                                                                    | Click to add a package description or notes.                                                                                                    |  |
| Step 1:<br>Download blank fo                                                                                            | Hide Form Libraries  <br>rms, document templates and reference materials to assist you in assembling your document package.                                                                                                    |  |
| Select a Library:                                                                                                    | University of Denver (DU) IACUC, Denver, CO 🗸                                                                                                    |  |
|                                                                                                    |                                                                                                    |  |
| Select a<br>Document:                                                                                                   | Section L - Non-Survival Surgery                                                                                                    |  |
| Select a<br>Document:<br>Step 2:<br>Assemble your door<br>maintaining version                                           | Section L - Non-Survival Surgery Download ument package here. You can add new project documents, revise existing project documents while history, and link your project team's Training & Credentials to your package.   Learn more                                                                                                    |  |
| Select a<br>Document:<br>Step 2:<br>Assemble your doo<br>maintaining version<br>Documents in this                       | Section L - Non-Survival Surgery Download  ument package here. You can add new project documents, revise existing project documents while history, and link your project team's Training & Credentials to your package.   Learn more   Package:                                                                                                    |  |
| Select a<br>Document:<br>Step 2:<br>Assemble your doo<br>maintaining version<br>Documents in this                       | Section L - Non-Survival Surgery Download  ument package here. You can add new project documents, revise existing project documents while history, and link your project team's Training & Credentials to your package.   Learn more   s Package:  There are no documents in this package.                                                                                       |  |
| Select a<br>Document:<br>Step 2:<br>Assemble your doo<br>maintaining version<br>Documents in this<br>There are no Train | Section L - Non-Survival Surgery Download  ument package here. You can add new project documents, revise existing project documents while thistory, and link your project team's Training & Credentials to your package.   Learn more   s Package:  There are no documents in this package.  ing & Credentials records linked to this package.   Link / Un-Link Training Records |  |

Continue to assemble your submission package through adding other forms from the IACUC Library relevant to your research project (i.e., *Section L – Non-Survival Surgery*) until all documents have been added.

Repeat the steps to attach new documents until all documents have been uploaded to your package. If you need to **modify** or **change** a document, utilize the following icons:

| Document Type                        | Description          |                              | Last<br>Modified       |         |
|--------------------------------------|----------------------|------------------------------|------------------------|---------|
| ▼ (please select)                    | Section M - Non-Surg | gical Procedures.pdf         | 04/13/2017<br>02:36 PM | 🗋 🕁 🖉 🗙 |
| <ul> <li>Application Form</li> </ul> | Section A - Main IAC | UC Protocol Template (8).pdf | 04/13/2017<br>02:10 PM | 📄 🗘 🤌 🗙 |
| ▼ Other                              | Section G - Personne | el Qualifications Form.pdf   | 04/13/2017<br>02:11 PM | 🗋 🕘 🖉 🗙 |
| ▼ Other                              | Section L - Non-Surv | ival Surgery.pdf             | 04/13/2017<br>02:11 PM | 📄 🗘 🖉 🗙 |

- To remove a document from this package, click on the red
- To revise document click on the pencil icon
- To view the document click on the paper icon
- To view and manage different versions of a document click on the icon 4

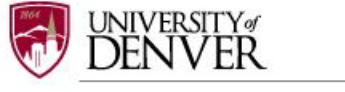

### Step 6: LABEL FORMS

Once you have attached all the necessary documents to your study package, a list of your documents will be posted under Step 2: on the **DESIGNER** page.

Label your document appropriately using the drop down list on the 'Document Type' (i.e. Application Form). You may use the label 'Other' for other Section forms (i.e., Section L - Non-Survival Surgery).

If documents are not labeled, your application cannot be submitted in IRBNet.

#### Step 2:

Assemble your document package here. You can add new project documents, revise existing project documents while maintaining version history, and link your project team's Training & Credentials to your package. | Learn more |

|                  | Documents in this Package:           |                                                  |                        |         |
|------------------|--------------------------------------|--------------------------------------------------|------------------------|---------|
| $\left( \right)$ | Document Type                        | Description                                      | Last<br>Modified       |         |
|                  | ▼ (please select)                    | Section M - Non-Surgical Procedures.pdf          | 04/13/2017<br>02:36 PM | 📄 🗘 🤌 🗙 |
|                  | <ul> <li>Application Form</li> </ul> | Section A - Main IACUC Protocol Template (8).pdf | 04/13/2017<br>02:10 PM | 📄 🗘 🤌 🗙 |
|                  | ▼ Other                              | Section G - Personnel Qualifications Form.pdf    | 04/13/2017<br>02:11 PM | 📄 🗘 🖉 🗙 |
|                  | ▼ Other                              | Section L - Non-Survival Surgery.pdf             | 04/13/2017<br>02:11 PM | 📄 🗘 🤌 🗙 |

....

#### Step 2:

Assemble your document package here. You can add new project documents, revise existing project documents while maintaining version history, and link your project team's Training & Credentials to your package. | Learn more |

Documents in this Package:

| $\left( \right)$ | Document Type          | Description                                                                                | Last<br>Modified       |         |
|------------------|------------------------|--------------------------------------------------------------------------------------------|------------------------|---------|
|                  | Amendment/Modification | IACUC Amendment Form (Non-Personnel; Changes in procedures, locations, animal numbers).pdf | 03/29/2017<br>05:18 PM | 📄 🗘 🤌 🗙 |

There are no Training & Credentials records linked to this package. | Link / Un-Link Training Records |

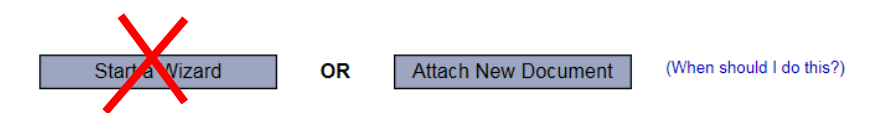

Please disregard the 'Start a Wizard' tab. This IRBNet tab feature is used only for IRB (Human Subjects applications.

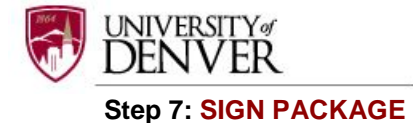

When all documents are uploaded the PI needs to **SIGN THIS PACKAGE** found under the Project Administration menu, to be accepted as a complete application.

Select your appropriate role form the dropdown box and click 'Sign'.

|   | My Projects<br>Create New Project<br>Y My Reminders (2) |                                                                                                    |
|---|---------------------------------------------------------|----------------------------------------------------------------------------------------------------|
|   | Project Administration                                  |                                                                                                    |
|   | Designer                                                |                                                                                                    |
|   | Share this Project                                      | Sign Package                                                                                                    |
| < | Sign this Package                                       | 1052012-1] How to submit an IACUC project                                                                               |
|   | Submit this Package                                     |                                                                                                    |
|   | Delete this Package                                     | I Minnie Mouse, as, ceruly that to the pest of my knowledge the information contained in                                |
|   | Send Project Mail                                       | ins package is accurate and complete, has been prepared in accordance with an applicable institutional requirements and |
|   | Reviews                                                 | traditional handwritten signature.                                                                                      |
|   | Project History                                         |                                                                                                    |
|   | Messages & Alerts (2)                                   | Sign                                                                                                    |
|   | Other Tools                                             |                                                                                                    |
|   | Forms and Templates                                     | To sign on behalf of another person, switch to <b>Designee Signature Mode</b> .                                         |

To sign a package, click **SIGN THIS PACKAGE**. The Principal Investigator MUST sign the package before it is submitted. Select 'Principal Investigator' role from the dropdown box and click 'Sign'.

If a submission is submitted without a PI signature the submission will not be accepted for review. For example, if a graduate student completes the application on behalf of the PI, the PI still needs to electronically sign the submission. This requirement verifies that the PI has reviewed and approves the application.

<u>Please note: The IACUC Office only accepts the **Standard Signature Mode** and does not utilize the Designee Signature Mode option.</u>

| This package has been signed by: |              |                        |         |  |  |  |
|----------------------------------|--------------|------------------------|---------|--|--|--|
| Date                             | Signed By    | Role                   |         |  |  |  |
| 03/29/2017 06:02 PM              | Minnie Mouse | Principal Investigator | Details |  |  |  |

#### Step 8: SUBMIT PACKAGE

Once the package has been signed, click **SUBMIT THIS PACKAGE**. Select "**DU IACUC**, **Denver, CO**" in the "Search for Organization" drop down menu (This will be your default location and should be highlighted already).

| IRBNet supports multiple model<br>package to either a single Board<br>given access to view your electr<br>decision, which will be stored as<br>decision is electronically recorde<br>Please select a Board: | s of review. Using the "Submit" feature, you may electronically submit this document<br>I, or to multiple Boards. Each Board you submit to will be notified of your submission and<br>onic documents. Each Board will also be permitted to electronically record their review<br>a permanent part of your project record. You will be automatically notified when the review<br>id. |
|----------------------------------------------------------------------------------------------------|----------------------------------------------------------------------------------------------------|
| Search for an Organization                                                                                                    | Search Clear                                                                                                    |
| ocaron for an organization                                                                                                    | Only show My Default Boards                                                                                                    |
|                                                                                                    | University of Denver (DU) IRB, Denver, CO                                                                                                    |
|                                                                                                    | University of Denver (DU) IACUC, Denver, CO                                                                                                    |
|                                                                                                    | University of Benver (DU) IBC, Benver, CO                                                                                                    |
| Select a Board *                                                                                                    |                                                                                                    |
|                                                                                                    |                                                                                                    |
|                                                                                                    |                                                                                                    |
|                                                                                                    | ×                                                                                                    |
|                                                                                                    | Continue Cancel                                                                                                    |
| * required fields                                                                                                    |                                                                                                    |

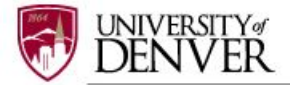

Then click the '**Continue**' button. In the Submission type drop-down menu, select '**AMENDMENT/MODIFICATION**' and click '**Submit**'. You may also send any comments or special requests to the IACUC before clicking '**Submit**'.

|                                             |                                                  | Submit Package |
|---------------------------------------------|--------------------------------------------------|----------------|
| [1052314-2] How to Create a New IACUC A     | pplication                                       |                |
| The following users at University of Denver | (DU) IACUC will be automatically notified of you | ir submission: |
|                                             | Admin, Denver<br>Skarda, Jay<br>Travis, Mary     |                |
| Submission Type: *                          | Amendment/Modification                           |                |
| You may also specify additional comments to | be included in this notification.                |                |
| Your Comments:                              |                                                  |                |
|                                             | Submit Cancel                                    |                |

Once you hit the 'Submit' button, you will be given a confirmation showing the date and the individuals who received your submission.

|  | Submit Dackago |
|--|----------------|
|  | Submit Fackage |
|  | <u>v</u>       |

Submission Confirmation - [1052012-1] How to submit an IACUC project

This package has been successfully submitted for review.

Submitted by Minnie Mouse to Denver Admin; Jay Skarda; Mary Travis; at University of Denver (DU) IACUC, Denver, CO on 03/29/2017.

These users will automatically receive notification of this submission.

Return to the Project Overview.

Keep in mind that once you click '**Submit**' your study is now locked and you are not allowed to attach any other documents or make revisions. Take the time to be sure all documents are attached and in the final version prior to submitting. Any incomplete submissions will not be reviewed by the IACUC and will be returned for corrections. If you need to make any changes after the package has been submitted and locked, please contact the IACUC Office at **303-871-2121** to request to have the package unlocked.

The IACUC Office does not have the administrative ability to load document in an IRBNet package on behalf of the PI or any other research team member.

#### Step 9: SUBMISSION CONFIRMATION

To review what has been sent, click **PROJECT OVERVIEW**. **The submission will be under 'Pending review' status until a decision has been made**. Once a decision letter is formulated, an email will be sent to everyone who has full access and the letter and any supporting documents can be printed.

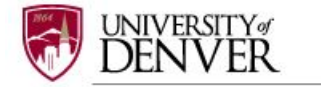